## Printers on Campus - Toshiba and Lexmark

Before you can print you must change the default printer on your computer. Below are instructions for Windows 7 and Mac computers.

## Windows 7 – Change Default Printer

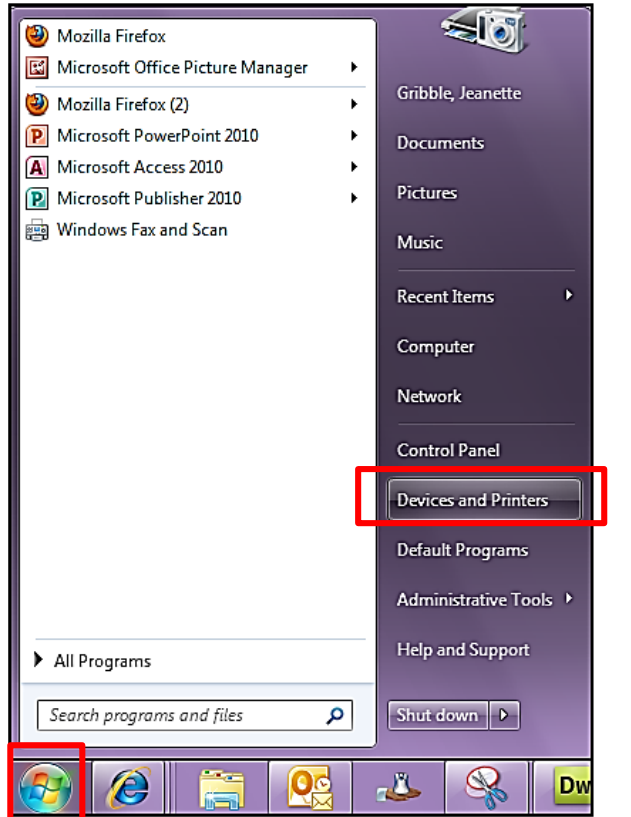

Click on the Start button, then Devices and Printers.

Right mouse click on either **Find Me Lexmark** or **Find Me Toshiba**, for duplex or **Find Me Lexmark Single Sided** or **Find Me Toshiba Single Sided**, depending on what new printer has been installed in your office or depending on what printer you want to print to. Choose **Set as default printer**.

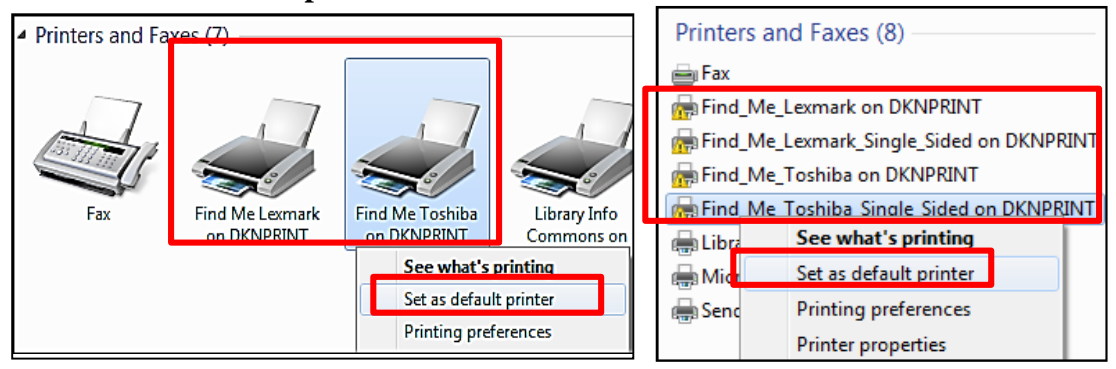

## Mac Computer – Change Default Printer

Click on Apple, choose System Preferences....

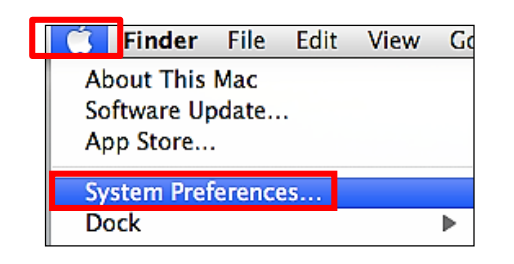

## In System Preferences, click on Print & Fax

| $\bigcirc \bigcirc \bigcirc$ |                           |                 | System Preferences |                    |          |             |
|------------------------------|---------------------------|-----------------|--------------------|--------------------|----------|-------------|
| Show All                     |                           |                 |                    |                    |          | ٩           |
| Personal                     |                           |                 |                    |                    |          |             |
| File<br>New<br>One           | <b>E</b>                  |                 |                    | 0                  | Ó        | Q           |
| Appearance                   | Desktop &<br>Screen Saver | Dock            | Exposé &<br>Spaces | Language &<br>Text | Security | Spotlight   |
| Hardware                     |                           |                 |                    |                    |          |             |
| CDs & DVDs                   | Displays                  | Energy<br>Saver | Keyboard           | Mouse              | Trackpad | Print & Fax |

Under **Default Printer** choose either **Find Me Toshiba, Find Me Toshiba Single Sided**, **Find Me Lexmark** or **Find me Lexmark Single Sided**, all depending on what new printer has been installed in your office or what printer you want to print to.

| Show All                                                           | Print & Fax                                                                                                | ٩                    |
|--------------------------------------------------------------------|----------------------------------------------------------------------------------------------------|----------------------|
| Printers<br>Find Me Toshiba<br>nide, Default<br>us_ar450<br>o idie | Find Me Toshiba<br>Open Print Qu<br>Options & Supp<br>Location:<br>Kind: TOSHIBA ColorMFP-<br>Status: Idle | eue)<br>plies)<br>K4 |
| + -                                                                | Share this printer on the network Last Printer Used                                                        | (Sharing Prefere     |
| D                                                                  | Default printer V Find Me Toshiba<br>efault paper size                                                     |                      |

Example below is for Find Me Toshiba. Close window when Default printer is set.

| Default printer: | Find Me Toshiba | \$ |
|------------------|-----------------|----|
|                  |                 |    |